一、登入文藻首頁,點選右上角「資訊服務入口網」。

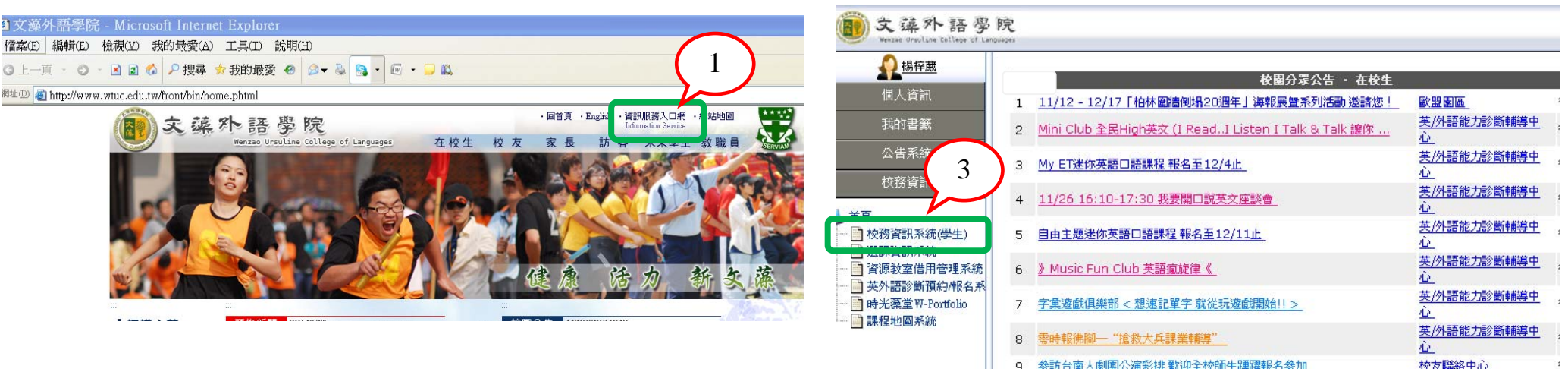

二、輸入個人帳號、密碼、隨機圖文後點選「登入」。

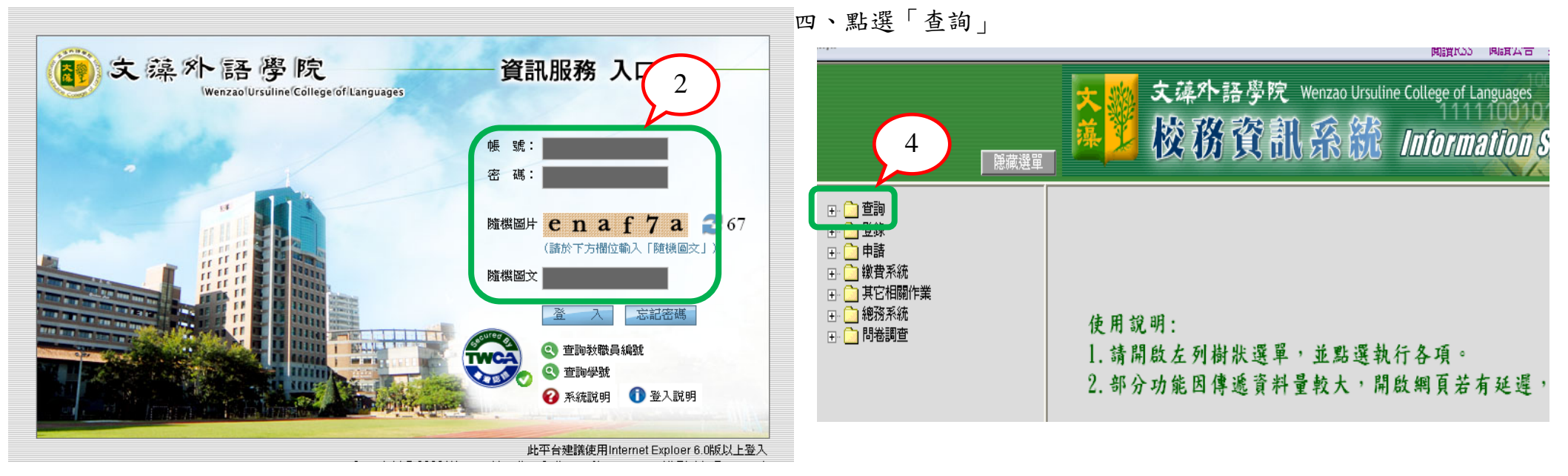

三、點選「校務資訊系統(學生)」

## 五、選擇「學生個人期中成績預警查詢」

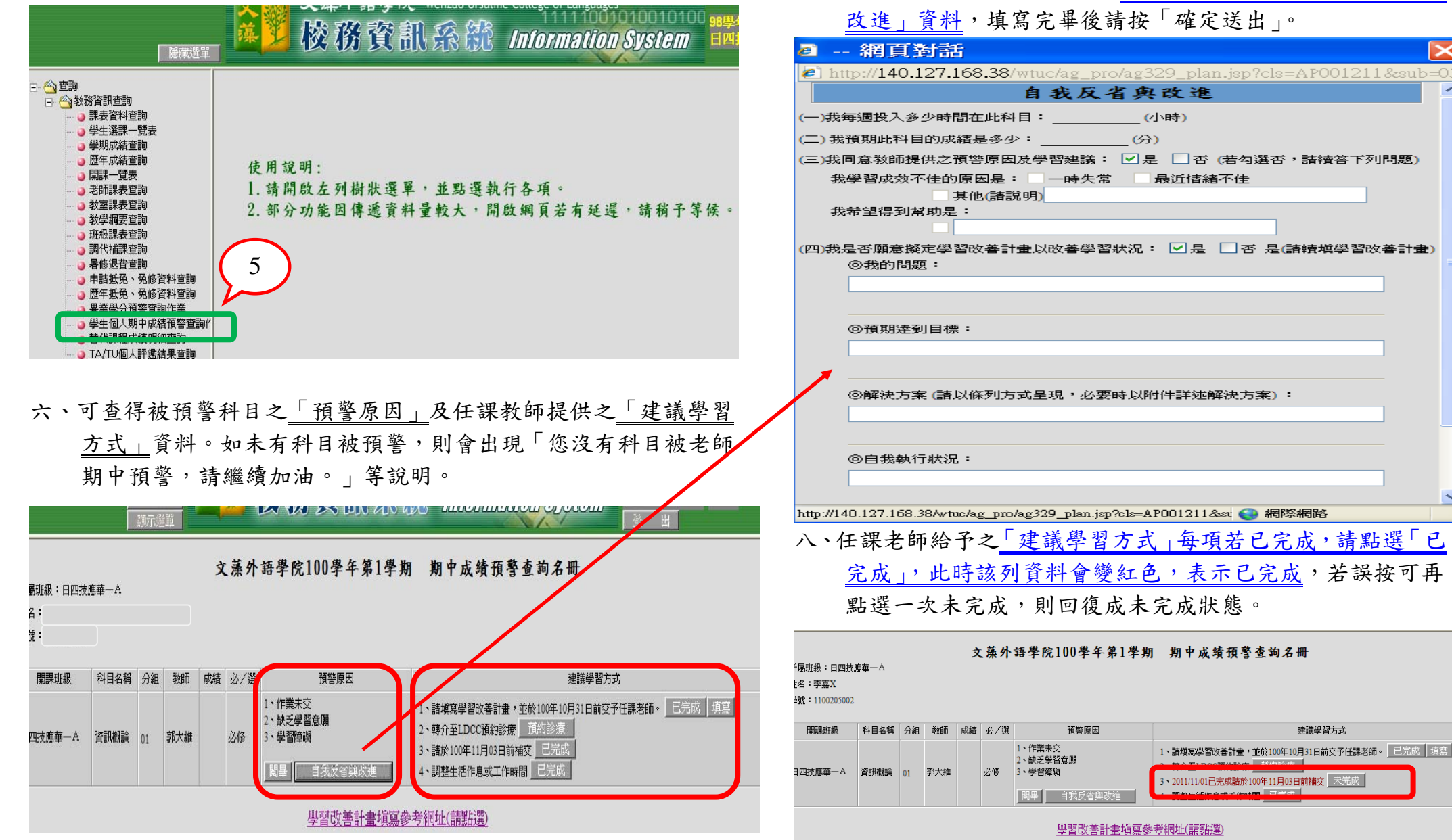

(四)我是否願意擬定學習改善計畫以改善學習狀況: ☑ 是 □ 否 是(請續填學習改善計畫)

七、若有被期中預警之科目時,每門科目均須填寫「自我反省與

完成」,此時該列資料會變紅色,表示已完成,若誤按可再

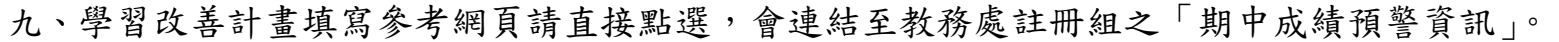

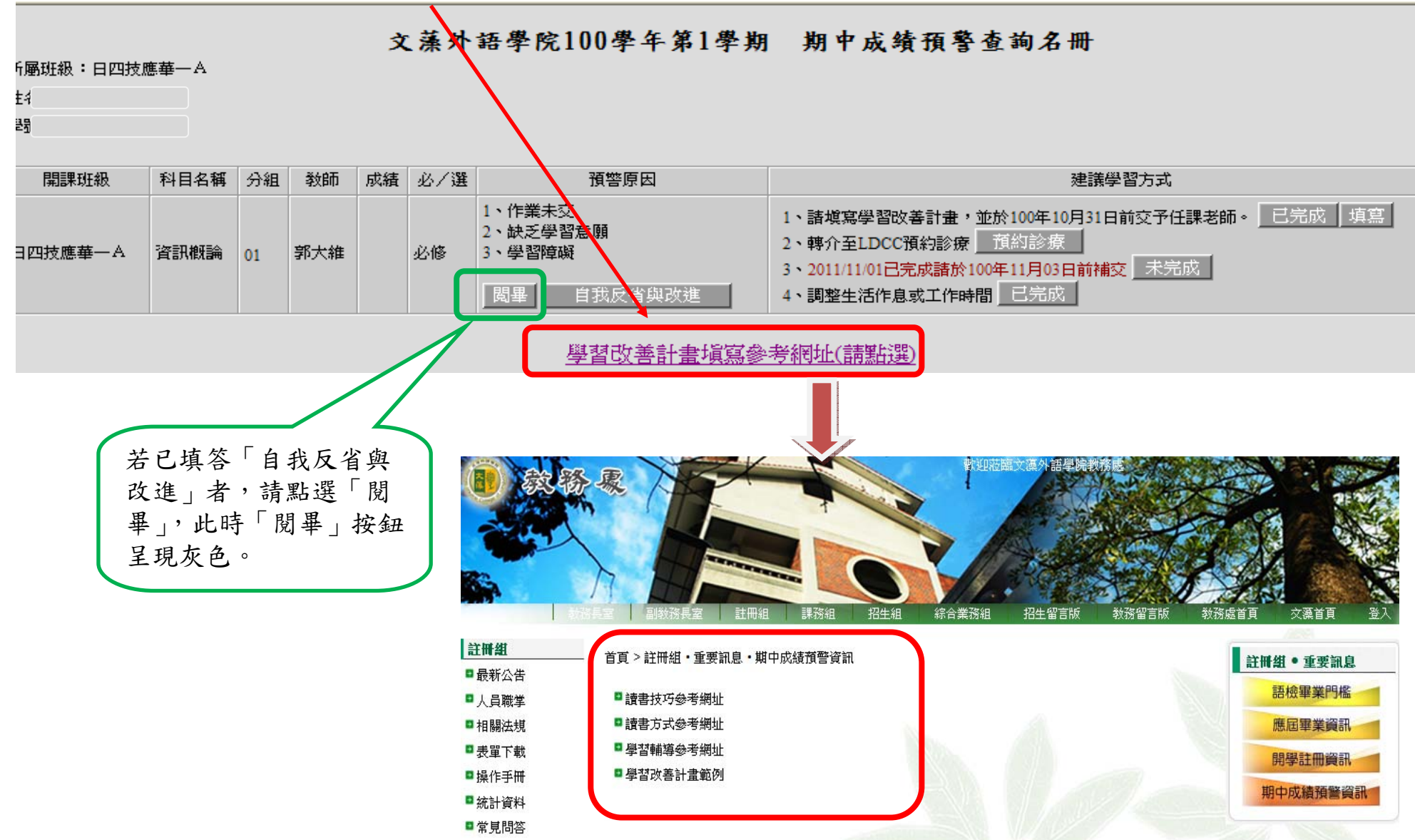